## PhotoCD

Erik Simonson

Copyright © Copyright©1994-1995 All Rights Reserved

| COLLABORATORS |               |               |           |  |  |  |  |
|---------------|---------------|---------------|-----------|--|--|--|--|
| [             |               |               |           |  |  |  |  |
|               | TITLE :       |               |           |  |  |  |  |
|               | DhotoCD       |               |           |  |  |  |  |
|               | PhotoCD       |               |           |  |  |  |  |
| ACTION        | NAME          | DATE          | SIGNATURE |  |  |  |  |
|               |               |               |           |  |  |  |  |
| WRITTEN BY    | Erik Simonson | July 26, 2022 |           |  |  |  |  |

| REVISION HISTORY |      |             |      |  |  |
|------------------|------|-------------|------|--|--|
|                  |      |             |      |  |  |
| NUMBER           | DATE | DESCRIPTION | NAME |  |  |
|                  |      |             |      |  |  |
|                  |      |             |      |  |  |
|                  |      |             |      |  |  |

# Contents

#### 1 PhotoCD

| 1.1  | PhotoCD.guide/Contents              | 1 |
|------|-------------------------------------|---|
| 1.2  | PhotoCD.guide/About PhotoCD?        | 2 |
| 1.3  | PhotoCD.guide/Requirements          | 2 |
| 1.4  | PhotoCD.guide/Installation          | 3 |
| 1.5  | PhotoCD.guide/How to use PhotoCD    | 3 |
| 1.6  | PhotoCD.guide/Preferences           | 4 |
| 1.7  | PhotoCD.guide/'Localization'        | 5 |
| 1.8  | PhotoCD.guide/Legal                 | 7 |
| 1.9  | PhotoCD.guide/Contacting the author | 8 |
| 1.10 | PhotoCD.guide/Future                | 8 |
| 1.11 | PhotoCD.guide/History               | 8 |
| 1.12 | PhotoCD.guide/Index                 | 9 |

1

## **Chapter 1**

# PhotoCD

### 1.1 PhotoCD.guide/Contents

|     |    |     |     | ]  | PPPPP | Η | Н  | 000 | ΤT | TTT | 000 | )   |    | CCCC |
|-----|----|-----|-----|----|-------|---|----|-----|----|-----|-----|-----|----|------|
| Ρ   | Ρ  | Η   | Н   | 00 | 00    | Т | 00 | 00  |    | CC  | E   | ) [ | DD |      |
| Ρ   | Ρ  | Н   | Н   | 0  | 0     | Т | 0  | 0   |    | С   | Ľ   | )   | D  |      |
| PPP | ΡP | HHH | IHH | 0  | 0     | Т | 0  | 0   |    | С   | Ľ   | )   | D  |      |
| Ρ   |    | Н   | Н   | 0  | 0     | Т | 0  | 0   |    | С   | Ľ   | )   | D  |      |
| Ρ   |    | Н   | Н   | 00 | 00    | Т | 00 | 00  |    | CC  | D   | ) I | DD |      |
| Ρ   |    | Н   | Η   | 00 | OC    | Т | 00 | 00  |    | CCC | СĽ  | DDI | D  |      |

PhotoCD-loader for ADPro Version 2.1 Prefs-version used: 1.2

Copyright © 1994-1995 Erik Simonson All Rights Reserved

About PhotoCD

Requirements

Installation

How to use PhotoCD

Preferences

'Localization'

Legal

Contacting the author

Future

DDDD

History

Index

#### 1.2 PhotoCD.guide/About PhotoCD?

About PhotoCD

The PhotoCD loader is an ARexx-script which will load any PhotoCDpicture into ADPro assuming that you have either the AsimPhoto or the Hpcdtoppm program.

#### 1.3 PhotoCD.guide/Requirements

```
Requirements
An Amiga running OS 2.04+.
ASDG's Art Department Professional, Version 2.5.0+.
Asimware Innovation's AsimCDFS CD-ROM CONTROL SOFTWARE, Version 2.0+.
or
The Amiga version of hpcdtoppm, version 0.6+.
AsimCDFS is trademark of
                                   Art Department Professional
Asimware Innovations
                                   is a registered trademark
                                             of ASDG, Incorporated.
Asimware Innovations
101 Country club Drive
                                             ASDG, Incorporated
                                   hamilton, Ontario
                                             925 Stewart Street
                                   Canada L8K 5W4
                                             Madison, WI 53713
                                   USA
The Amiga version of Hadmut
Danisch's hpcdtoppm (Hadmut's pcd
to ppm converter), version 0.6+ by |
Günther Röhrich
Günther Röhrich
Lerchenbergstr. 4
73733 Esslingen
Germany
You can find it via ftp:
```

pub/amiga/gfx/pbm/hpcdtoppm-0.6.lha|

#### 1.4 PhotoCD.guide/Installation

Installation

\_\_\_\_\_

Place the script in the "Loaders2" directory in the ADPro directory if you want to use it as a loader. If you don't want to use PhotoCD as a loader you can place it in the "Commands2" directory to use it as a script.

#### 1.5 PhotoCD.guide/How to use PhotoCD

How to use PhotoCD

Start ADPro and select "PhotoCD" from the loader's list. If you are using the button interface and would like to have this one as a favourite loader (user command), please refer to the ADPro documention (Chapter 5, Page 90, "Customizing the Buttons").

The first time you run this script you will have to define the

preferences

The requesters below will always show up.

1. Select PhotoCD Image File to Load

Select the image file you want to open.

- 3. In which resolution do you want to have the converted picture?

Select in which resolution you want to have the file. Depending on which resolution you select you will need a different amount of free memory. The different memory requirements for "AsimPhoto" are shown below.

| Image size | Memory |
|------------|--------|
| ~~~~~~~~~  | ~~~~~  |
| 192x128    | 144Kb  |
| 384x256    | 576Kb  |
| 768x512    | 2304Kb |
| 1024x1536  | n/a    |

| 2048x3072 | n/a |
|-----------|-----|
| 4096x6144 | n/a |

4. Do you want smoothing? (only when using "hpcdtoppm") ..... If you want smoothing to be performed, press OK.

#### 1.6 PhotoCD.guide/Preferences

Preferences

\_\_\_\_\_

The first time you execute this script you will have to specify some preferences.

1. Language ?

Here you can select the language in which you want to use the program. If your language isn't there, you may translate the strings in the

'Localization' part of this guide.

program

.

3. Select the conversion program you are using

The PhotoCD program coldn't determinte which conversionprogram you are using.

5. In which way do you want to save the preferences?

This requester has three choices:

Save : This button saves the preferences both in ENVARC:ADPro and in the ENV:ADPro directory.

Use : This button saves the preferences only in the ENV:ADPro directory (you will have to specify the preferences again the next time after a cold reboot).

Cancel: Doesn't save the preferences at all, they are just used this particular time.

The preferences will be saved in the ENV(ARC):ADPro directory (the ADPro installer script creates this directory). If the ENVARC:ADPro directory is write protected, the script will just save the preferences in the ENV:ADPro directory and the user will be notified.

While this is a loader, I think that it's just irritating to have a question which asks you if you want to change the preferences. If you rename a directory after the first time you have used this script, the script will discover that and ask for a new directory.

| Prefsversion                            | = "This number is the                                     |
|-----------------------------------------|-----------------------------------------------------------|
|                                         | version                                                   |
|                                         | of the prefsfile."                                        |
| ConvProg                                | = "The name of the conversion program, either 'HpCDToPpm' |
|                                         | or 'AsimPhoto'."                                          |
| ConvProgPath                            | = "The full search path for the conversion program."      |
| Language                                | = "The selected language."                                |
| Work-Dir                                | = "Your work directory."                                  |
| +++++++++++++++++++++++++++++++++++++++ | +++++++++++++++++++++++++++++++++++++++                   |

If you want to change something just do it but notice that the equal-sign must be 15 columns from the left and have a space just to the right.

#### 1.7 PhotoCD.guide/'Localization'

'Localization'

This script supports language selection. Currently supported languages are English and Swedish. If you want to use PhotoCD in your own language then translate the following strings:

#: Text:

\_\_\_\_\_

~~ ~~~~~

- 1. Select conversion program...
- 2. No conversion program selected, you must select one before using

| th<br>~~ | is program.                                                |
|----------|------------------------------------------------------------|
| Se<br>~~ | lect Cancel                                                |
| Se<br>~~ | lect the conversion program you are using                  |
| Wc<br>~~ | rk in directory                                            |
| Nc<br>~~ | workdirectory selected, you must select one before using   |
| pr<br>~~ | ogram.                                                     |
| In<br>~~ | which way do you want to save the preferences?             |
| Ca<br>~~ | ncel<br>~~~~                                               |
| Sa<br>~~ | .ve<br>~~                                                  |
| Us<br>~~ | e<br>~                                                     |
| Th<br>~~ | e preferences could only be saved temporarily in Ram:, and |
| be<br>~~ | cause of that will not be found the next time after a cold |
| re       | boot.                                                      |
|          |                                                            |

13. Select|Yes

14. In which resolution do you want to have the converted picture?

- 15. Resolution ?
- 16. No resolution selected, do you want to quit?
- 15. Converting picture...
- 16. Do you want smoothing?
- 17. Yes|No

\_\_\_\_

Enter your lanuage name in your own language: (e.g. for swedish; svenska)

When you have translated these strings you should send them to the

author . You will then automatically receive a new verison via email (or normal snailmail if you include a disk and a padded envelope with money to cover postage) with your language supported. You will also automatically receive new versions in the future if you have email (or via snailmail if you send money to cover the postage and a padded envelope for each version).

#### 1.8 PhotoCD.guide/Legal

Legal:

'PhotoCD' is Copyright (C) 1994 Erik Simonson and it's freely distributable as long as all of its files are included in their original form without additions, deletions, or modifications of any kind, and only a nominal fee is charged for its distribution. This software is provided \*AS IS\* without warranty of any kind, either expressed or implied. By using 'PhotoCD', you agree to accept the entire risk as to the quality and performance of the program.

If you use this script often and find it useful then

I would be pleased if you send me a postcard (or email) telling me that you are using it. If you include a disk and a padded envelope with money to cover postage I will send you the latest version. If you have an email address I prefer to use that instead. This packet includes the following files: PhotoCD PhotoCD.guide PhotoCD.guide.info

#### 1.9 PhotoCD.guide/Contacting the author

```
Contacting the author
```

Please contact me if you find bugs or if there is anything you think can be improved.

```
Snailmail:
Erik Simonson
Domherrev. 11A
S-756 52 Uppsala
SWEDEN
Telephone/Fax/Modem: +46-(0)18-32 05 91
EMail: simon@augs.se
dt94ersi@bill.forsmark.uu.se (faster, do not use after May 1995)
```

#### 1.10 PhotoCD.guide/Future

Future

\* Auto-selecting language if OS 3.1+.

- \* A 'save memory' option, which means that before the conversion program is started, the program terminates ADPro to save memory. This is useful when the work directory is in Ram.
- \* Support for more conversion programs, just let me know if you have one, and then also include the possible arguments for that program. ("PhotoCDAGA" and "Apcd" are coming.)

#### 1.11 PhotoCD.guide/History

|                       | History                                                                                                    |
|-----------------------|----------------------------------------------------------------------------------------------------|
| Version:              | Changes:                                                                                                    |
| 1.X.X                 | - Some private versions.                                                                                                    |
| 2.0.0<br>(6 June 94)  | - First public release.                                                                                                    |
| 2.0.5<br>(14 June 94) | <ul> <li>Added a cancel button in the resolution-requester.</li> <li>Added the work directory selection. Now you don't need so much memory anymore.</li> <li>Improved preferences, with the standard choices when saving the preferences.</li> <li>Improved directory-check control.</li> <li>Improved guide.</li> </ul> |
| 2.1                   | - Added support for the hpcdtoppm                                                                                                    |
| (3 January<br>1995)   | <ul> <li>Added auto-recognition of conversion-program.</li> <li>Changed version number layout.</li> <li>Changed the default work directory from "Ram:T" to "T:".</li> <li>Added some requestors for version messages.</li> <li>Changed the default conversion program directory to "DH0:Graphics".</li> </ul>            |

### 1.12 PhotoCD.guide/Index

Index

\_\_\_\_

А

About PhotoCD

Art Department Professional

ASDG, Incorporated

AsimCDFS CD-ROM CONTROL SOFTWARE

AsimPhoto

Asimware Innovations

Author

| Button interface      | С |
|-----------------------|---|
| Cancel preferences    |   |
| Changes               |   |
| Commands2             |   |
| Compression quality   |   |
| Contacting the author |   |
| Contents              |   |
| Conversion program    |   |
| Copyright             | E |
| Email                 |   |
| ENV:ADPro             |   |
| ENVARC:ADPro          | F |
| Favourite loader      |   |
| Future                | Н |
| History               |   |
| How to use PhotoCD    |   |
| hpcdtoppm             | I |
| Installation          | L |
| Language              |   |
| Legal                 |   |
| Loaders2              |   |
| 'Localization'        |   |

|                          | М |
|--------------------------|---|
| Memory requeirments      | Ρ |
| Preferences              |   |
| Preferences file         |   |
| Preferences file version | R |
| Requirements             |   |
| Resolution               | S |
| Save preferences         |   |
| Smoothing                |   |
| Snailmail                | U |
| Use preferences          | V |
| Version                  | W |
|                          |   |

Work directory